## <u>Use OneNote to save your emails. Screen shots from Outlook 2010 and OneNote.</u> Screen shot 1 – Opened email in Outlook 2010

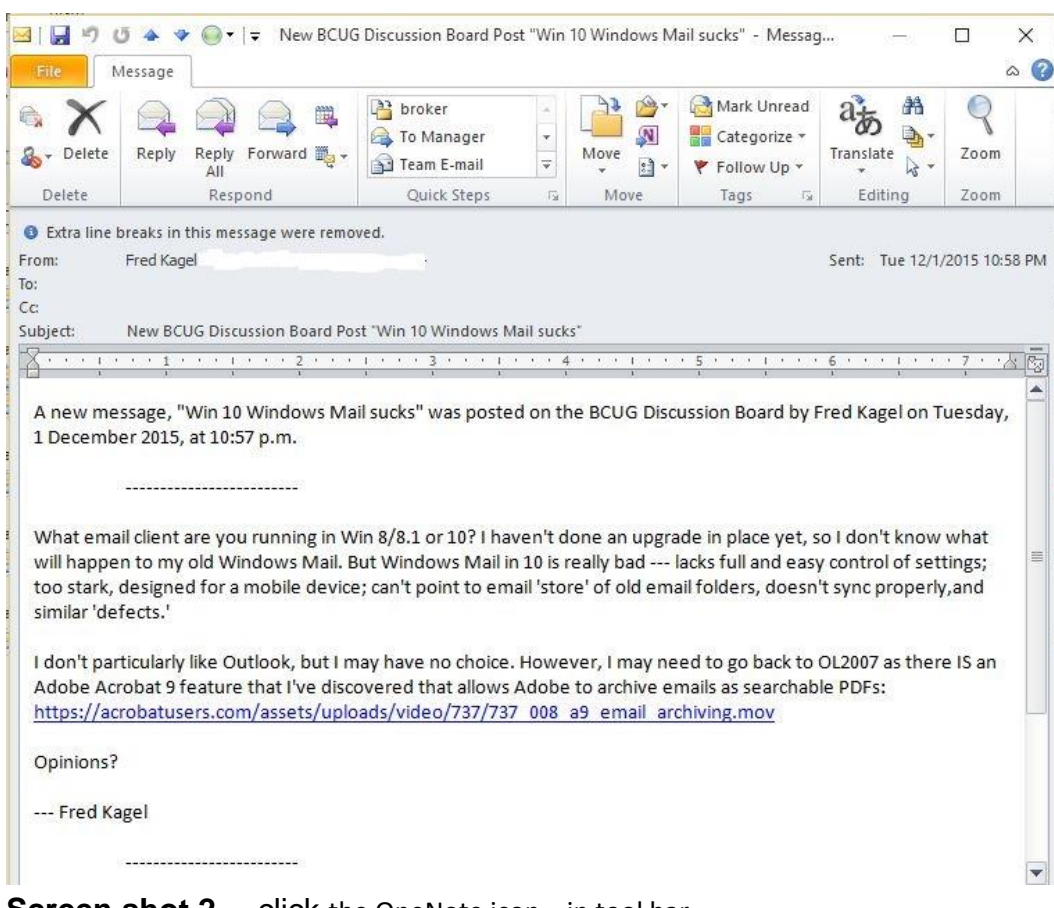

## Screen shot 2 .....click the OneNote icon in tool bar

| XQ                                                                                                    | a marki                                                                                                    | Unread                                     | at A                                                                          | 9                                          |     |
|----------------------------------------------------------------------------------------------------|----------------------------------------------------------------------------------------------------|--------------------------------------------|-------------------------------------------------------------------------------|--------------------------------------------|-----|
| Delete Reply Re                                                                                                    | Select Location in OneNote ? X                                                                                                    | lp ≠                                       | Translate                                                                     | Zoom<br>Zoom                               |     |
| Extra line breaks in this                                                                                                    | Pick a section or a page in which to put the e-mail:<br>Search by text in title                                                                                                    |                                            |                                                                               |                                            |     |
| om: Fred Kagel <1                                                                                                    | Recent Picks                                                                                                    |                                            | Sent: Tue 12                                                                  | 2/1/2015 10:5                              | 8 F |
| :<br>ibject: New BCUG [                                                                                                    | General     (Personal)     Unfiled Notes     (Personal)                                                                                                    |                                            |                                                                               |                                            |     |
|                                                                                                    | All Notebooks                                                                                                    |                                            | 6                                                                             | 7)                                         | 1   |
| inen inessege, in                                                                                                    | General                                                                                                    |                                            |                                                                               |                                            |     |
| 1 December 2015, at 1<br>                                                                                                    | Unfiled Notes     Untitled page     New BCUG Discussion Board Post "Win 10 Windows Mail sucks"     Forget Pulling a Rabbit Out of a Hat - This is Real Magic! THI                                    |                                            |                                                                               |                                            |     |
| 1 December 2015, at 1<br><br>What email client are<br>will happen to my old                                                                                                    | Unfiled Notes     Unfiled Notes     Untitled page     New BCUG Discussion Board Post "Win 10 Windows Mail sucks"     Forget Pulling a Rabbit Out of a Hat - This is Real Magic! THI                  | yet, s                                     | o I don't kno<br>v control of s                                               | w what<br>ettings:                         |     |
| 1 December 2015, at 1<br><br>What email client are<br>will happen to my old<br>too stark, designed fc<br>similar 'defects.'                                                                               | Unfiled Notes     Unfiled Notes     Unitided page     New BCUG Discussion Board Post "Win 10 Windows Mail sucks"     Forget Pulling a Rabbit Out of a Hat - This is Real Magic! THI                  | yet, s<br>I easy<br>oesn                   | io I don't kno<br>y control of s<br>'t sync prope                             | w what<br>ettings;<br>rly,and              |     |
| 1 December 2015, at :<br><br>What email client are<br>will happen to my old<br>too stark, designed fc<br>similar 'defects.'<br>I don't particularly like                                                  | Unfiled Notes     Unfiled Notes     Untitled page     New BCUG Discussion Board Post "Win 10 Windows Mail sucks"     Forget Pulling a Rabbit Out of a Hat - This is Real Magic! THI                  | yet, s<br>I easy<br>oesn                   | io I don't kno<br>y control of s<br>'t sync prope<br>OL2007 as th             | w what<br>ettings;<br>rly,and<br>ere IS an |     |
| 1 December 2015, at :<br><br>What email client are<br>will happen to my old<br>too stark, designed fc<br>similar 'defects.'<br>I don't particularly like<br>Adobe Acrobat 9 feat<br>https://acrobatusers. | <ul> <li>Unfiled Notes</li> <li>Untitled page</li> <li>New BCUG Discussion Board Post "Win 10 Windows Mail sucks"</li> <li>Forget Pulling a Rabbit Out of a Hat - This is Real Magic! THI</li> </ul> | yet, s<br>l easy<br>oesn<br>:k to<br>:chab | io I don't kno<br>y control of s<br>'t sync prope<br>OL2007 as th<br>le PDFs: | w what<br>ettings;<br>rly,and<br>ere IS an |     |

## Screen shot 3 ..... Email saved in OneNote. Notice the search on the right.

| N € 7 II I I +                     | New BCUG Discussion Board Post "Win 10 Windows Mai - Microsoft OneNote<br>ert Share Draw Review View                                                                                                    |                                                                        |
|------------------------------------|----------------------------------------------------------------------------------------------------|------------------------------------------------------------------------|
| Notebooks: <                       | General Unfiled Notes *                                                                                                    | :h All Notebooks (Ctrl+E) 🔎 🕶                                          |
| General A<br>General Unfiled Notes | New BCUG Discussion Board Post "Win 10 Windows Mail sucks"<br>Wednesday, December 2, 2015<br>10:04 AM                                                                                                    | New Page  VIntitled page New BCUG Discussion B Forget Pulling a Rabbit |
|                                    | Subject New BCUG Discussion Board Post "Win 10 Windows Mail sucks" From Fred Kagel                                                                                                    |                                                                        |
|                                    | 10         Sent       Tuesday, December 1, 2015 10:57 PM         A new message, "Win 10 Windows Mail sucks" was posted on the BCUG Discussion Board by Fred Kagel on Tuesday, 1 December 2015, at 10:57 p.m.                                                                                                    |                                                                        |
| Unfiled Notes                      | What email client are you running in Win 8/8.1 or 10? I haven't done an<br>upgrade in place yet, so I don't know what will happen to my old Windows<br>Mail. But Windows Mail in 10 is really bad lacks full and easy control of<br>settings; too stark, designed for a mobile device; can't point to email 'store' of<br>old email folders, doesn't sync properly and similar 'defects.'<br>I don't particularly like Outlook, but I may have no choice. However, I may<br>need to go back to OL2007 as there IS an Adobe Acrobat 9 feature that I've |                                                                        |
|                                    |                                                                                                    | -Ç-                                                                    |

## Screen shot 4 ..... Info of save location. Options for OneNote

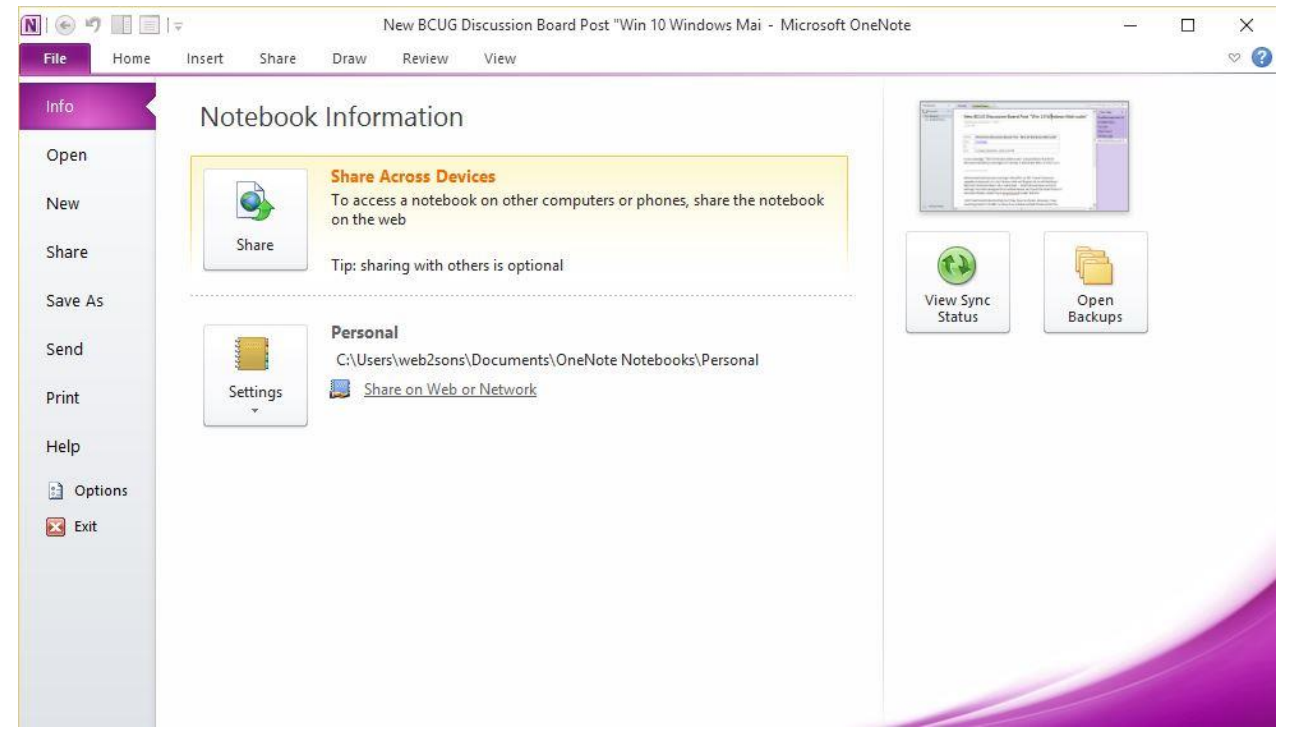